# Workaround for warning message "App is not optimized for your Mac"

# Contents

| Description                         | 2 |
|-------------------------------------|---|
| Workaround 1                        | 3 |
| Workaround 2 (Recommended by Apple) | 4 |
| References                          | 6 |

## Description

These warning messages only notice users that current application will not work in 64-bit macOS as macOS Catalina and newest version. So 32-bit applications will not be compatible with mentioned platforms and it requires to be updated to improve compatibility.

# Workaround 1

This warning message can be disabled:

- 1. Launch "Terminal" application from "Launchpad" or "Applications" folder.
- 2. Type the following command:
  - defaults write -g CSUIDisable32BitWarnings -boolean TRUE

To re-enable the warning message type:

defaults delete -g CSUIDisable32BitWarnings

To display the current setting:

defaults read -g CSUIDisable32BitWarnings

# Workaround 2 (Recommended by Apple)

Create a management profile to disable warning message.

For macOS 10.13 "High Sierra" use file:

### .../ProfileMaster\_macOS/Disable32BitApplicationWarning\10.13

For macOS 10.14 "Mojave" use file:

#### .../ProfileMaster\_macOS/Disable32BitApplicationWarning\10.14

- 1. Double click in file "Disable32BitApplicationWarning.mobileconfig"
- 2. "Profiles" window should open as depicted below:

| 000 <   |                                                      | Profiles                                                                | Q Search              |
|---------|------------------------------------------------------|-------------------------------------------------------------------------|-----------------------|
|         | Are you sure you wan<br>This device profile will con | t to install "Disable 32-bit ap<br>figure your Mac for the following: . | pplication warnings"? |
|         | Show Profile                                         |                                                                         | Cancel Continue       |
| No prof | iles installed                                       |                                                                         |                       |
| +-      |                                                      |                                                                         | ?                     |

- 3. Click on "Show Profile" button to know about profile configuration
- 4. Click on "Continue" button to apply profile
- 5. New window should show:

|             | Are you sure you want | Profiles<br>to install profile "Disable 32-bit<br>unknown. Make sure you trust the sen | Q Search<br>t application warnings"?<br>der before installing. |
|-------------|-----------------------|----------------------------------------------------------------------------------------|----------------------------------------------------------------|
|             | Show Details          |                                                                                        | Cancel Install                                                 |
| No profiles | installed             |                                                                                        |                                                                |
|             |                       |                                                                                        |                                                                |
|             |                       |                                                                                        |                                                                |
|             |                       |                                                                                        |                                                                |
| · [ - ]     |                       |                                                                                        |                                                                |

6. Click on "Install" button to install profile (Administrator privileges may be required)

After "Profile" installed, settings windows should display current profile installed as depicted below:

|                                                          | Profiles                                     | Q, Search                                 |
|----------------------------------------------------------|----------------------------------------------|-------------------------------------------|
| Device Profiles   Disable 32-bit applicatio   0 settings | Disable 32-bit app<br>Company Na             | olication warnings<br>me Unsigned         |
|                                                          | Description Disable 3<br>Installed 1 Mar 202 | 2-bit application warnings<br>11 at 10:40 |
|                                                          |                                              |                                           |
|                                                          |                                              |                                           |
|                                                          |                                              |                                           |
| + -                                                      |                                              | ?                                         |

# References

https://apple.stackexchange.com/questions/324139/how-to-suppress-alert-this-app-is-not-optimized-for-your-mac

https://support.apple.com/en-us/HT208436

https://github.com/rtrouton/profiles/tree/master/Disable32BitApplicationWarning